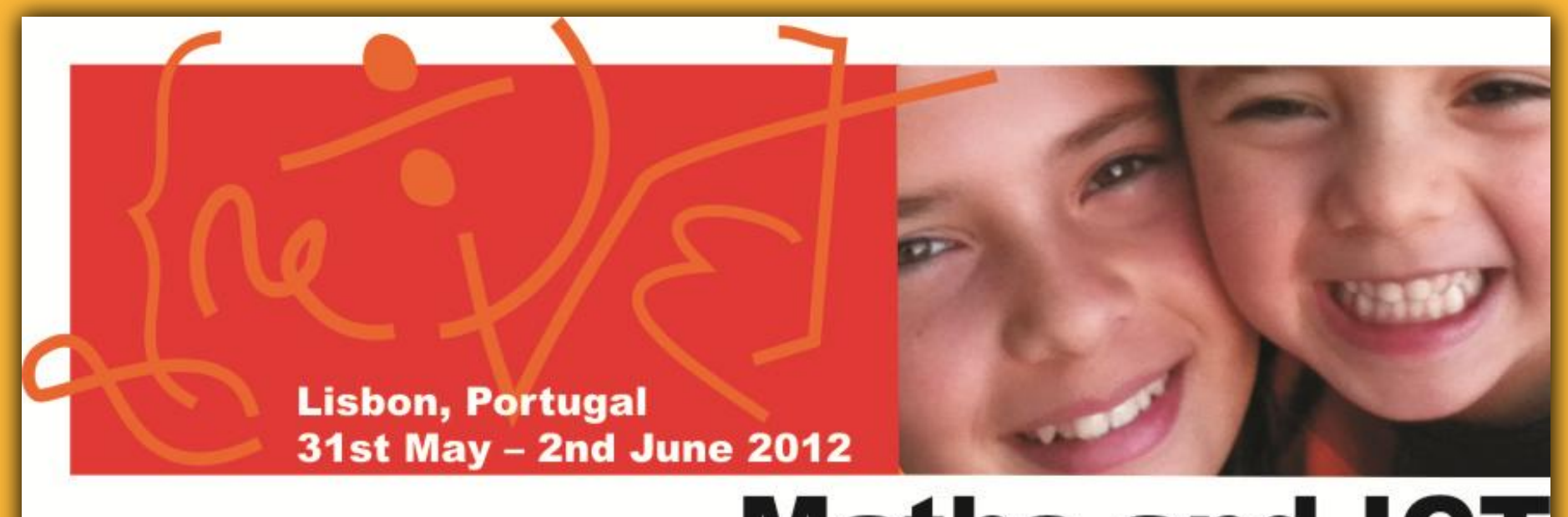

# **Maths and ICT**

# **TWINSPACE: AN AREA TO SHARE & COLLABORATE**

Ana Maria Costa <u>–</u> <u>ana.nobrega4@gmail.com</u> Teresa Lacerda – <u>teresalacerda@hotmail.com</u>

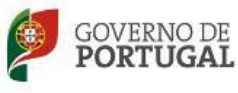

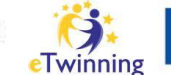

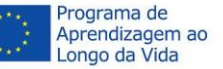

# Etwinning: register ightarrow project

### Step by step to TwinSpace

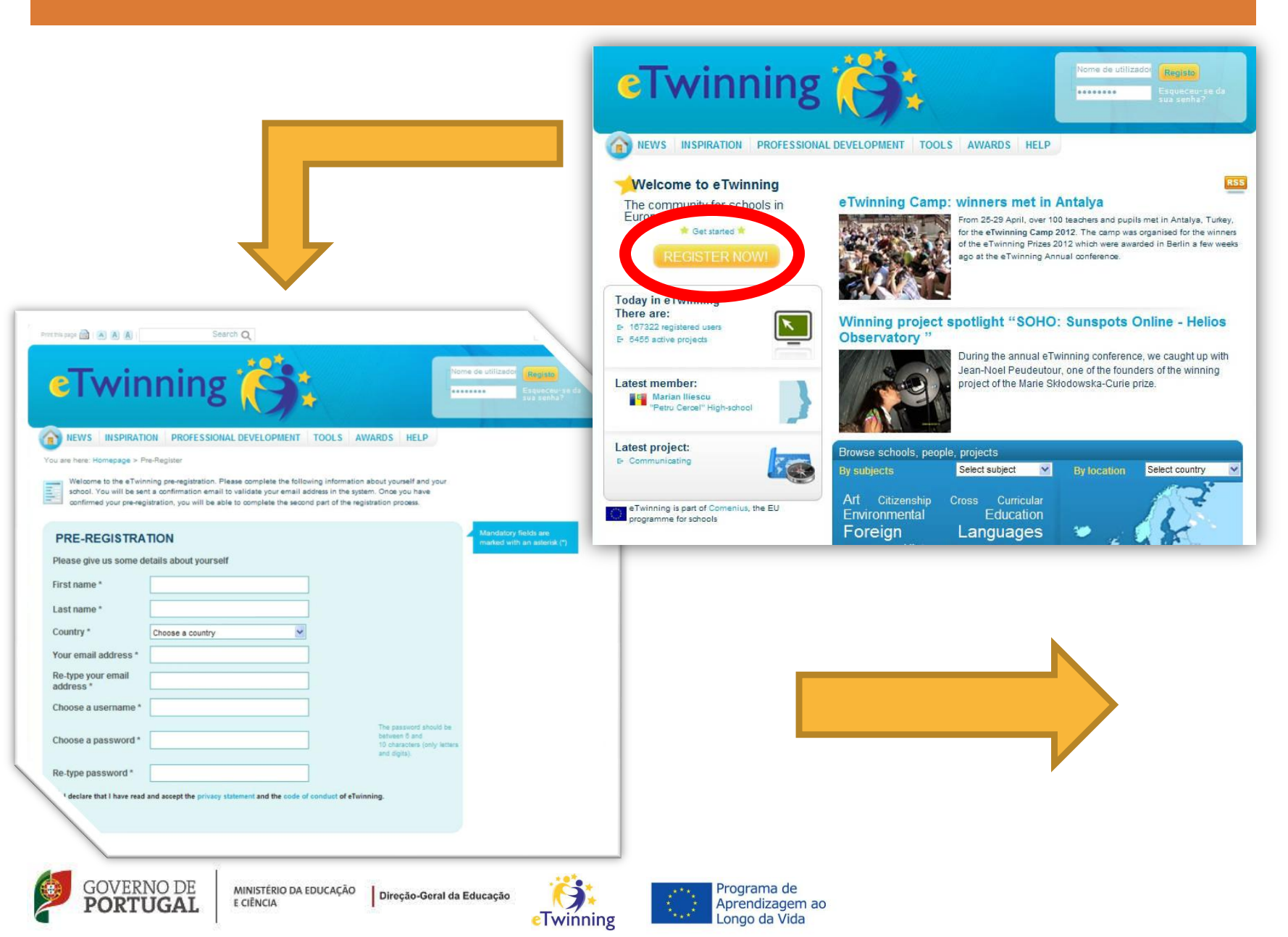

### Step by step to TwinSpace

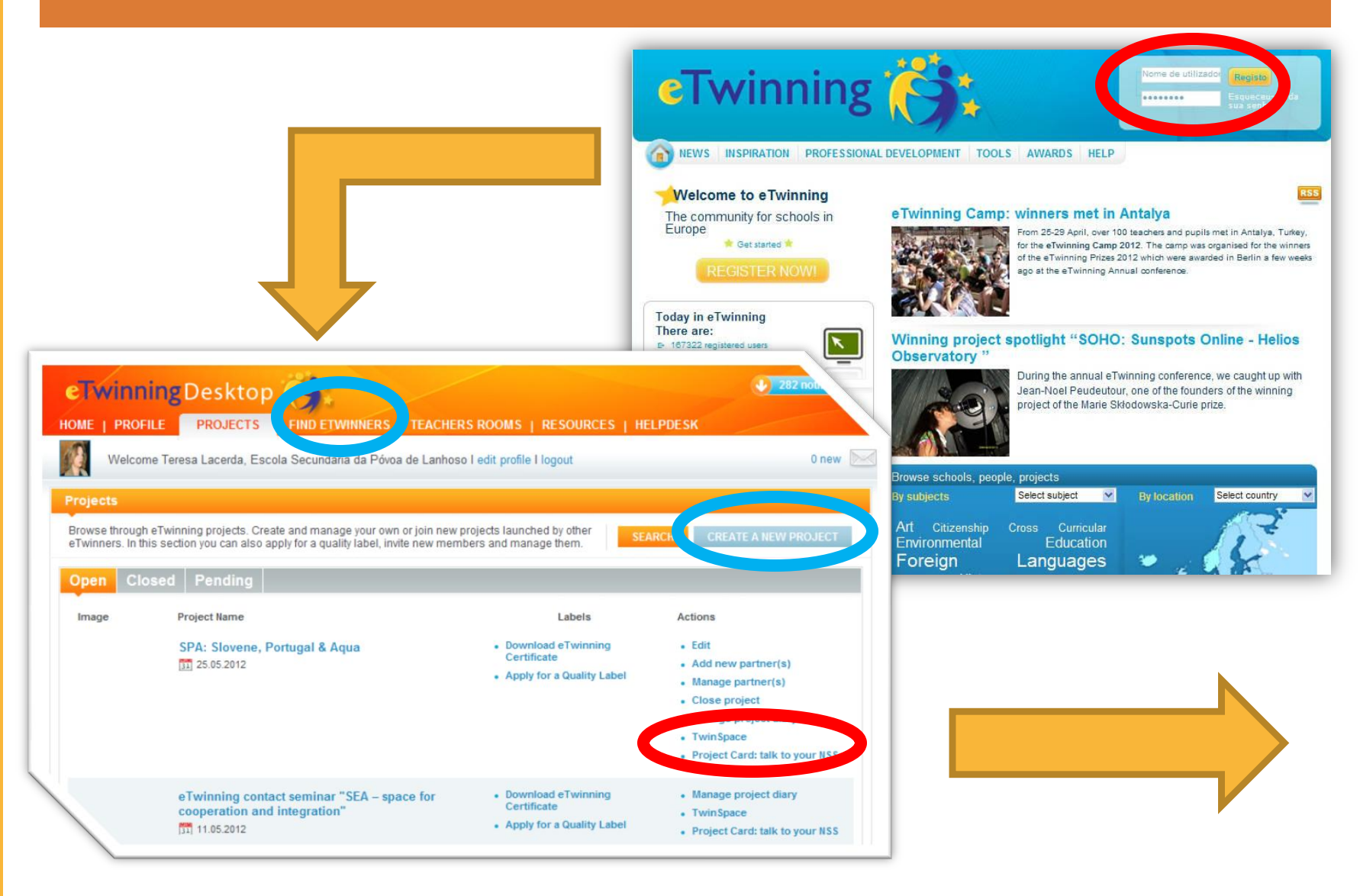

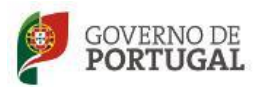

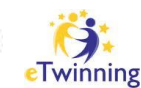

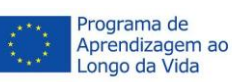

# What is the TwinSpace?

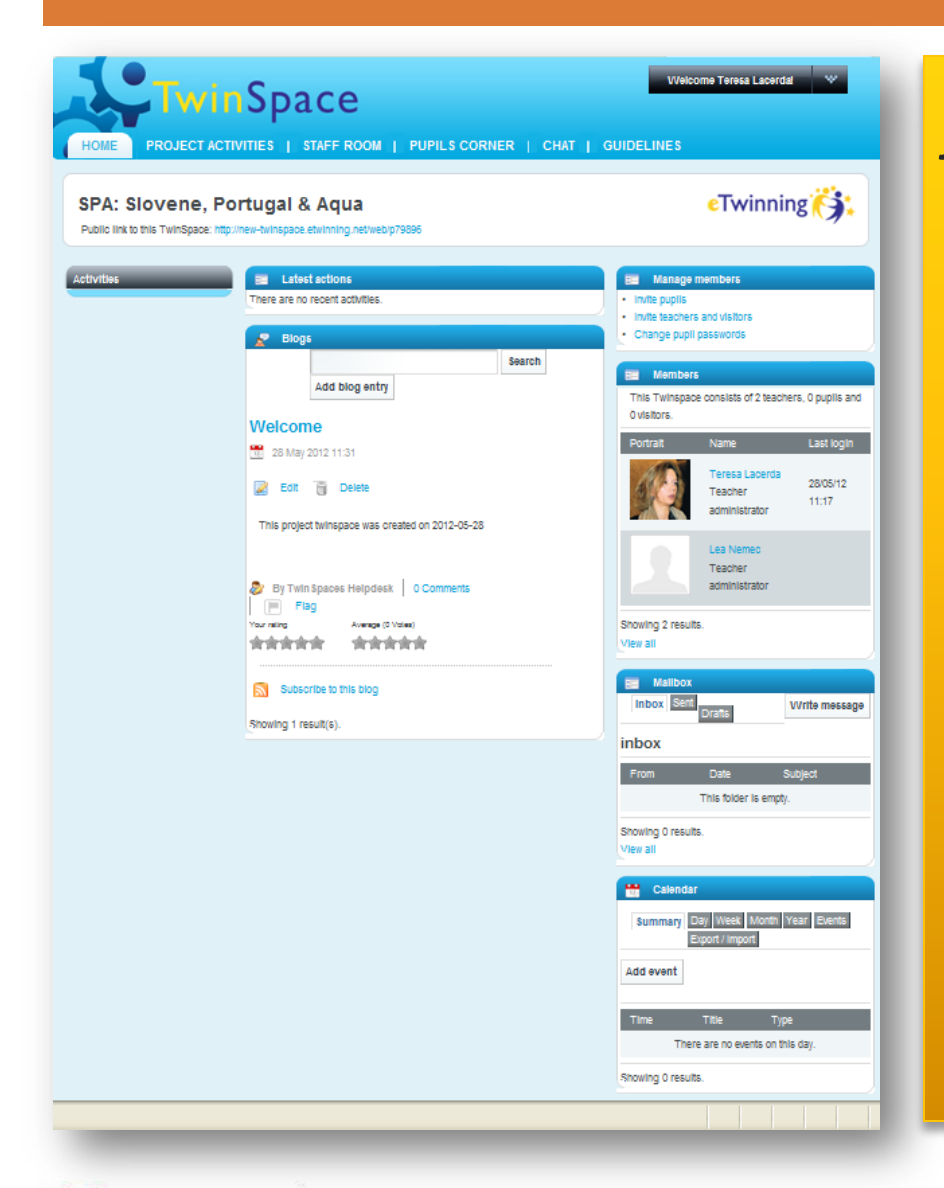

The TwinSpace is the working area for your project...

It is an instrument that really encourages and facilitates collaboration, communication, sharing and interaction amongst pupils.

It also places the pupils at the centre of the collaborative activity.

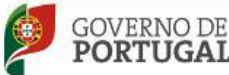

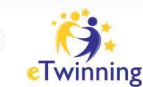

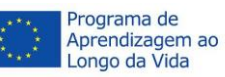

# **TWINSPACE: AREA TO SHARE** 8 COLLABORATE

eTwinning 👸

# TwinSpace: Home Page SPA: Slovene, Portugal & Aqua

Public link to this TwinSpace: http://new-twinspace.etwinning.net/web/p79896

| Activities | Blogs                                                                                                    | 📰 Manage members                                                     | 📰 Members                    |                                                                |                   |  |
|------------|----------------------------------------------------------------------------------------------------|----------------------------------------------------------------------|------------------------------|----------------------------------------------------------------|-------------------|--|
|            | Search                                                                                                    | <ul><li>Invite pupils</li><li>Invite teachers and visitors</li></ul> | This Twinspa<br>pupils and 0 | is Twinspace consists of 2 teachers, 0<br>pils and 0 visitors. |                   |  |
|            | Add blog entry                                                                                                    | Change pupil passwords                                               | Portrait                     | Name                                                           | Last login        |  |
| 2          | Welcome<br>28 May 2012 11:31                                                                                                    |                                                                      |                              | Teresa Lacerda<br>Teacher<br>administrator                     | 28/05/12<br>11:17 |  |
|            | Edit Belete<br>This project twinspace was created on 2012-05-28                                                                                                    |                                                                      | 1                            | Lea Nemec<br>Teacher<br>administrator                          |                   |  |
|            | By TwinSpaces Helpdesk 0 Comments     Image: The second second | Showing 2 results.<br>View all                                       |                              |                                                                |                   |  |
|            | Your rating Average (0 Votes)                                                                                                    | inbox Sent Drafts Write message Export / Import Export / Import      |                              |                                                                |                   |  |
|            | Subscribe to this blog                                                                                                    | From Date Subje                                                      | ect                          | uu event                                                       |                   |  |
|            | Showing 1 reputt(e)                                                                                                    | This folder is empty.                                                |                              | Time Title                                                     | Туре              |  |
|            | conowing mesdil(s).                                                                                                    | Showing 0 results.<br>View all                                       |                              | There are no events on this day.<br>Showing 0 results.         |                   |  |

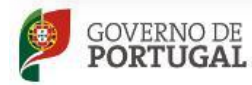

MINISTÉRIO DA EDUCAÇÃO Direção-Geral da Educação E CIÊNCIA

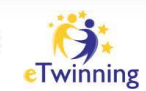

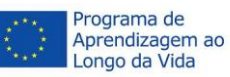

**Public address** 

# **TwinSpace: Different spaces – Staff room**

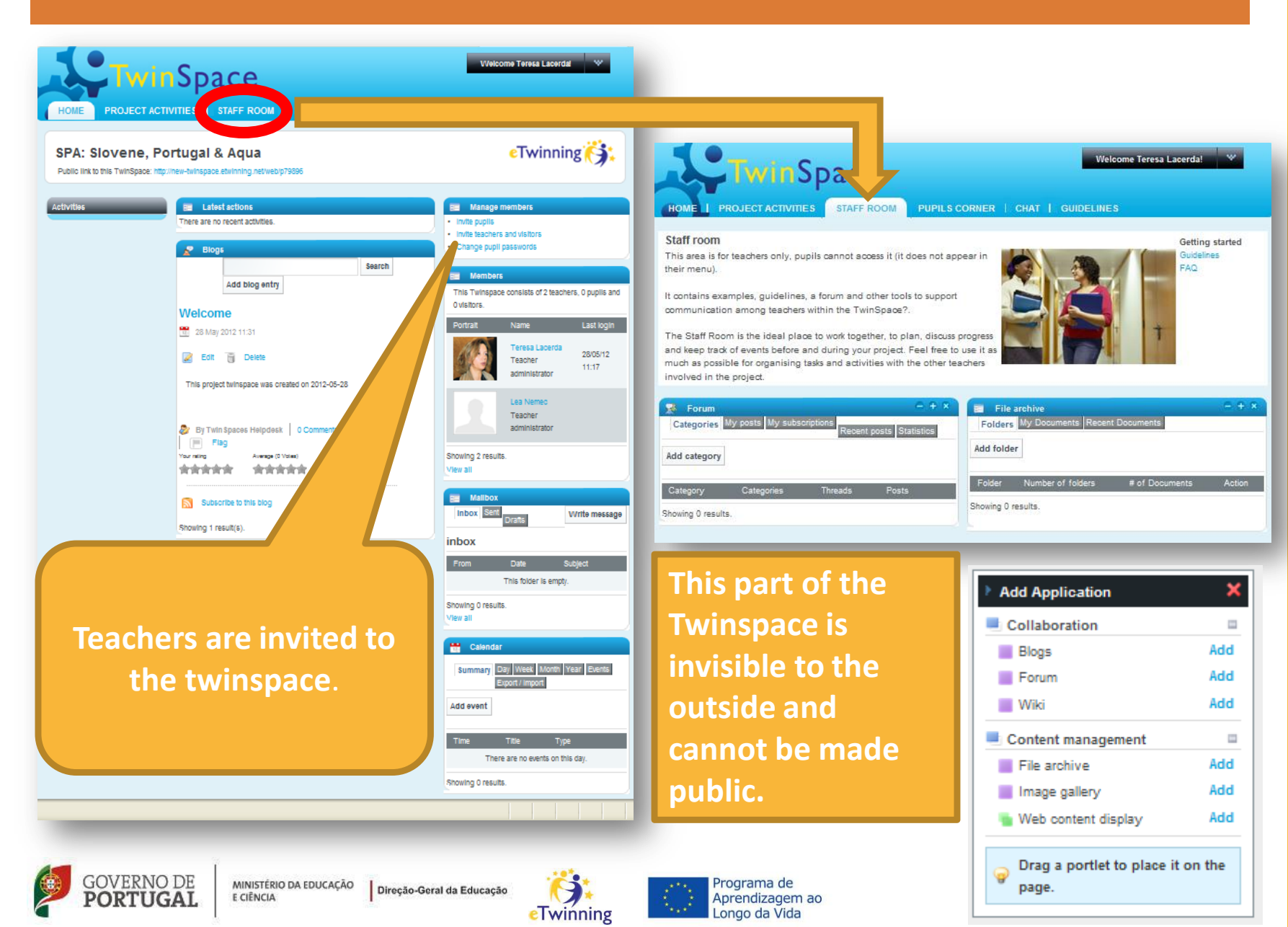

# **TwinSpace: Different spaces – Pupils corner**

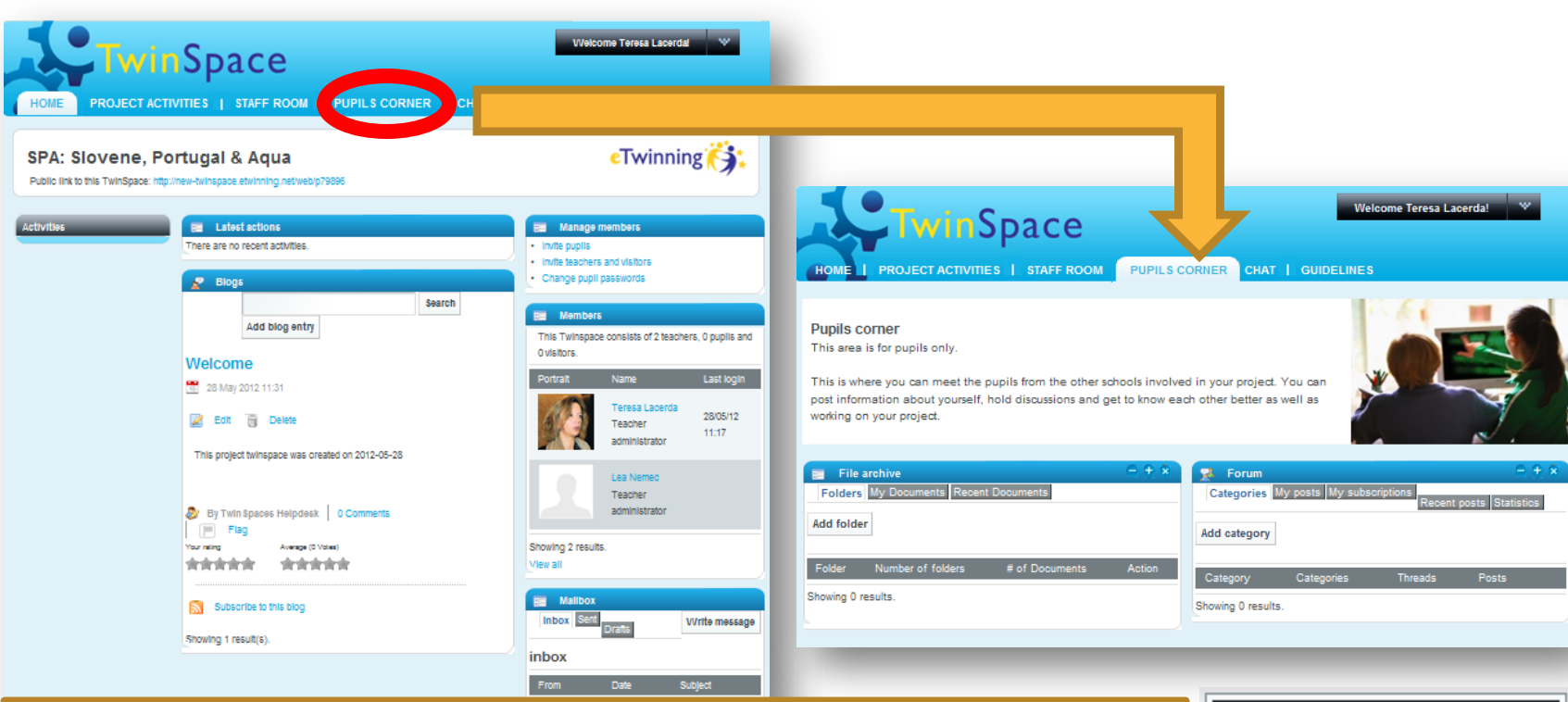

This space is like the Staff Room for pupils. They can "hang out" and get to know each other informally - outside the context of the project but still **in the secure Twinspace**. Tools (image gallery, for instance) can also be added from the Welcome menu on the top-right corner.

Teachers can see everything posted here.

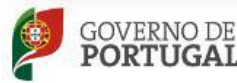

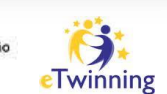

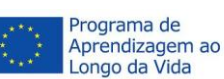

| Add Application                     | ×      |
|-------------------------------------|--------|
| Collaboration                       |        |
| Blogs                               | Add    |
| Forum                               | Add    |
| Wiki                                | Add    |
| Content management                  |        |
| File archive                        | Add    |
| Image gallery                       | Add    |
| ni Web content display              | Add    |
|                                     |        |
| Drag a portlet to place it<br>page. | on the |

# **TwinSpace: Different spaces – Pupils corner**

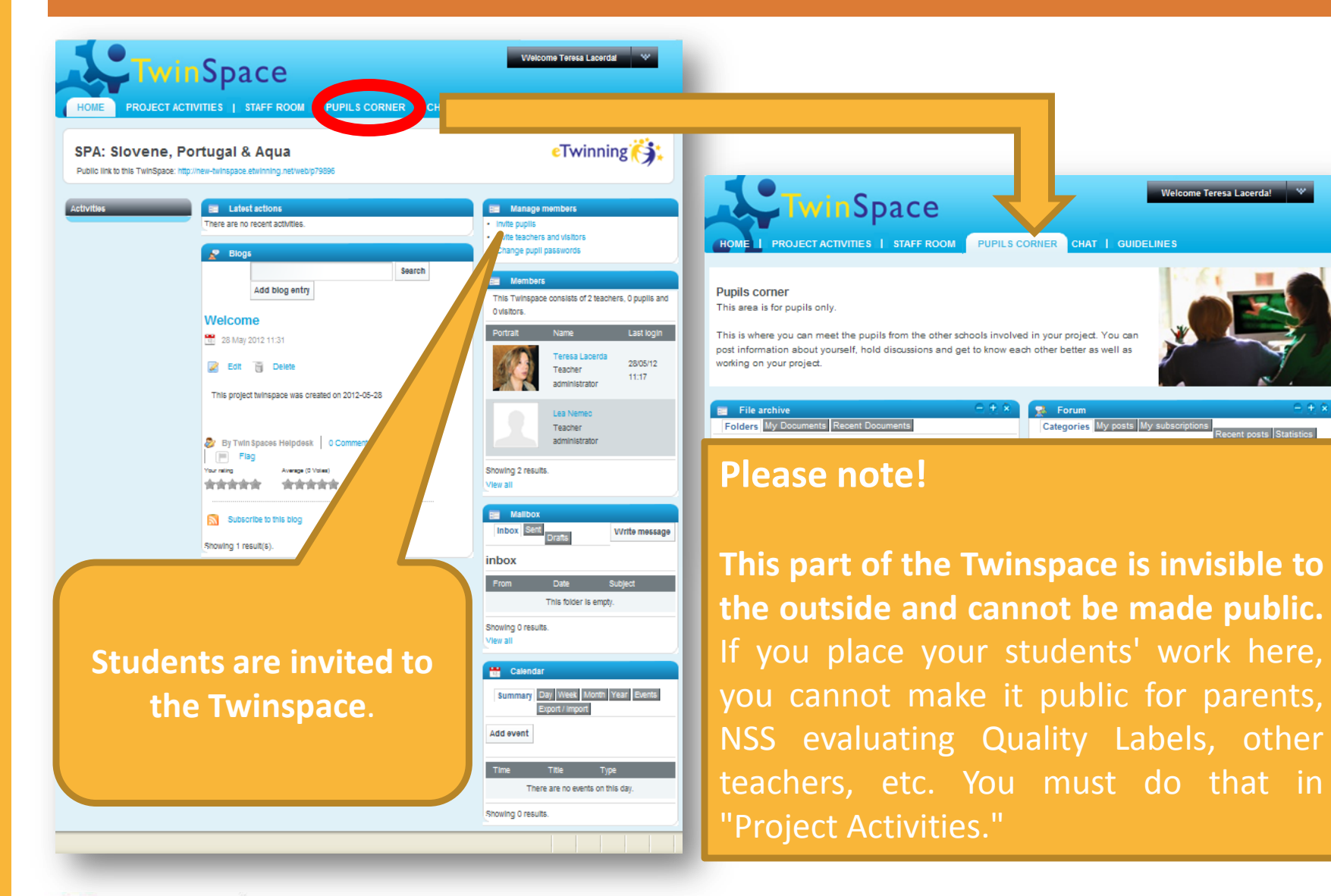

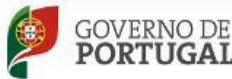

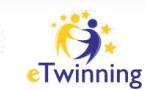

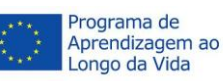

# **TwinSpace: Different spaces – Chat**

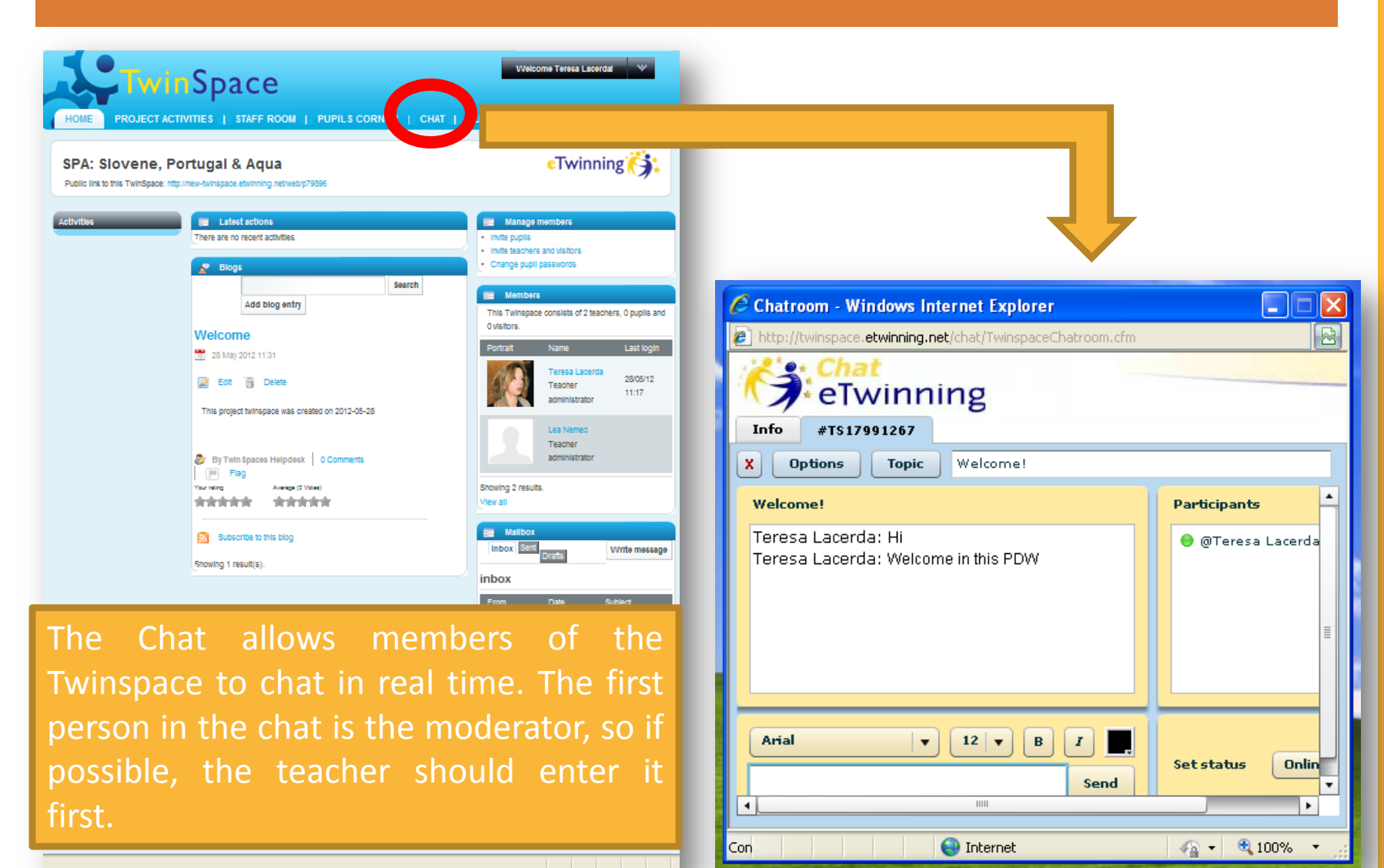

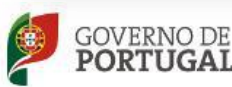

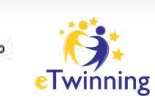

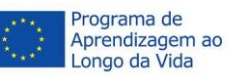

# **TwinSpace: Different spaces – Guidelines**

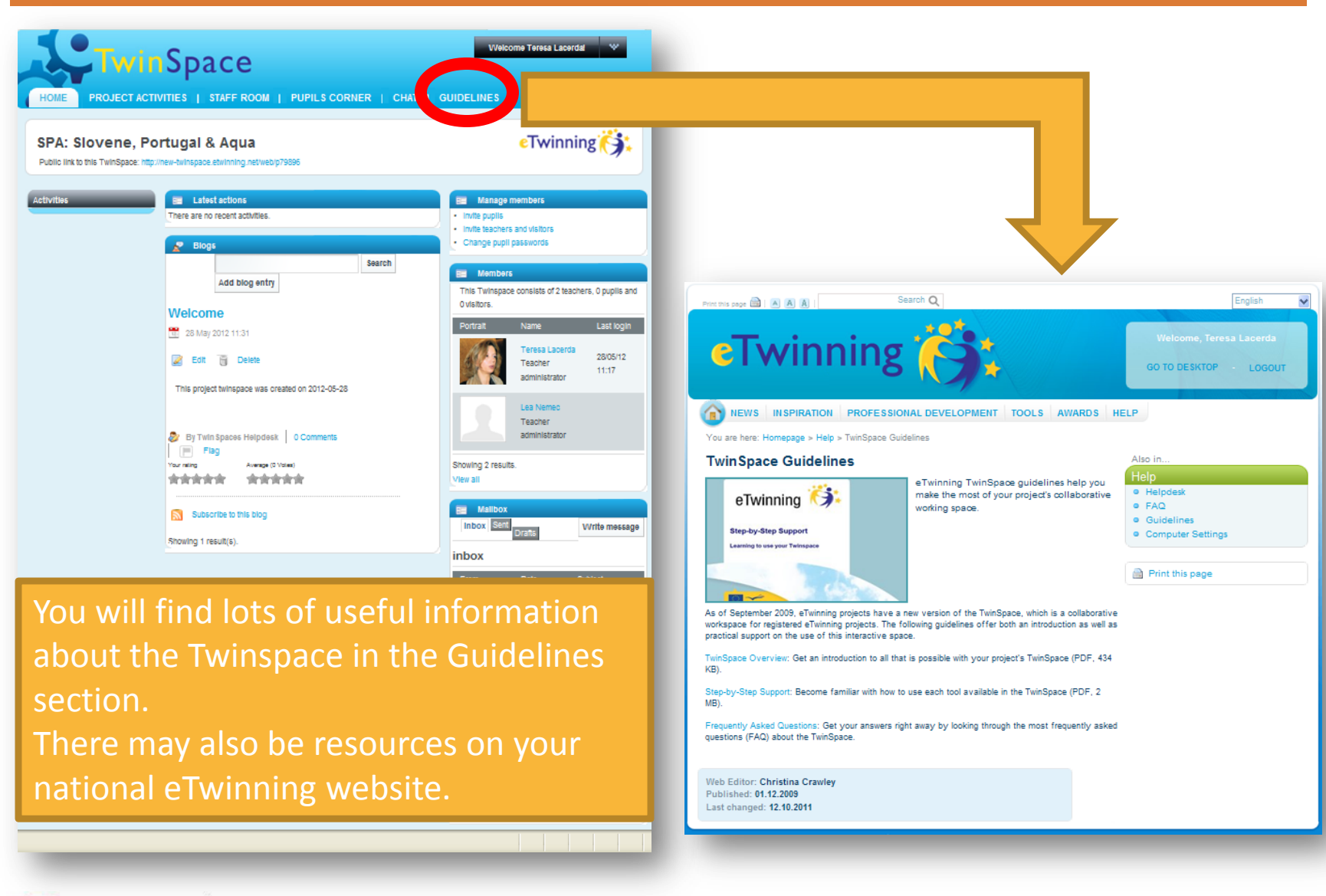

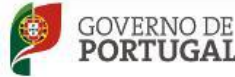

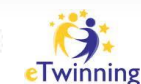

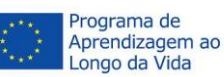

# **TwinSpace: Different spaces – Guidelines**

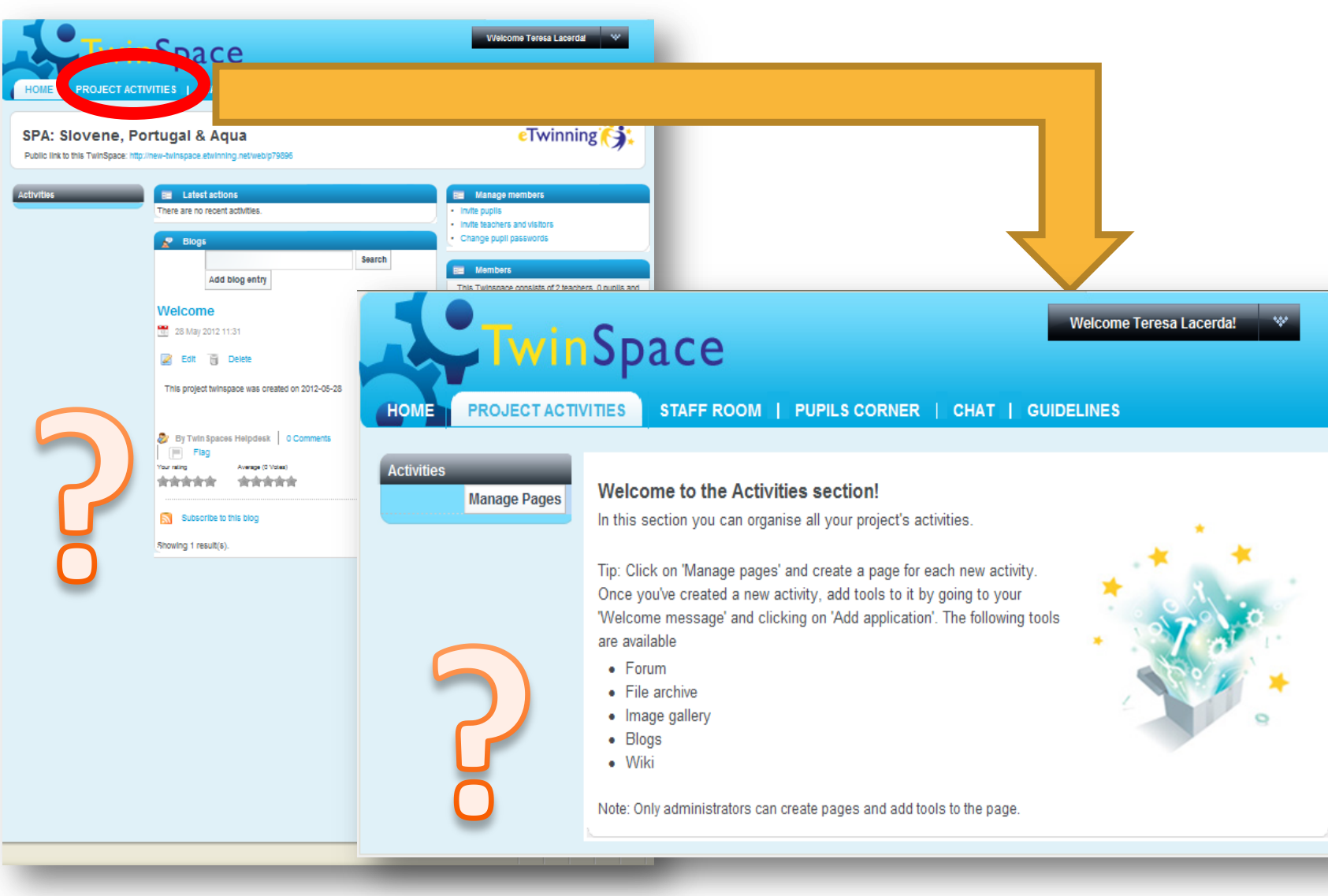

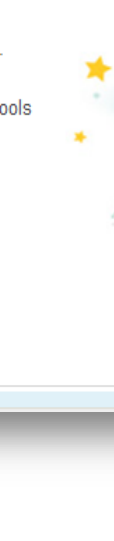

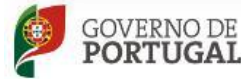

MINISTÉRIO DA EDUCAÇÃO Direção-Geral da Educação E CIÊNCIA

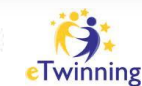

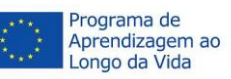

# www.ptwifi.pt

# FIRST TASK: CREATE AN ACTIVITY + CONTENT MANAGEMENT

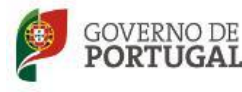

MINISTÉRIO DA EDUCAÇÃO Direçã

Direção-Geral da Educação

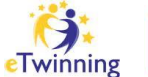

Programa de Aprendizagem ao Longo da Vida

# TwinSpace: Activity + Content management (File archive, Image Gallery, Web Content)

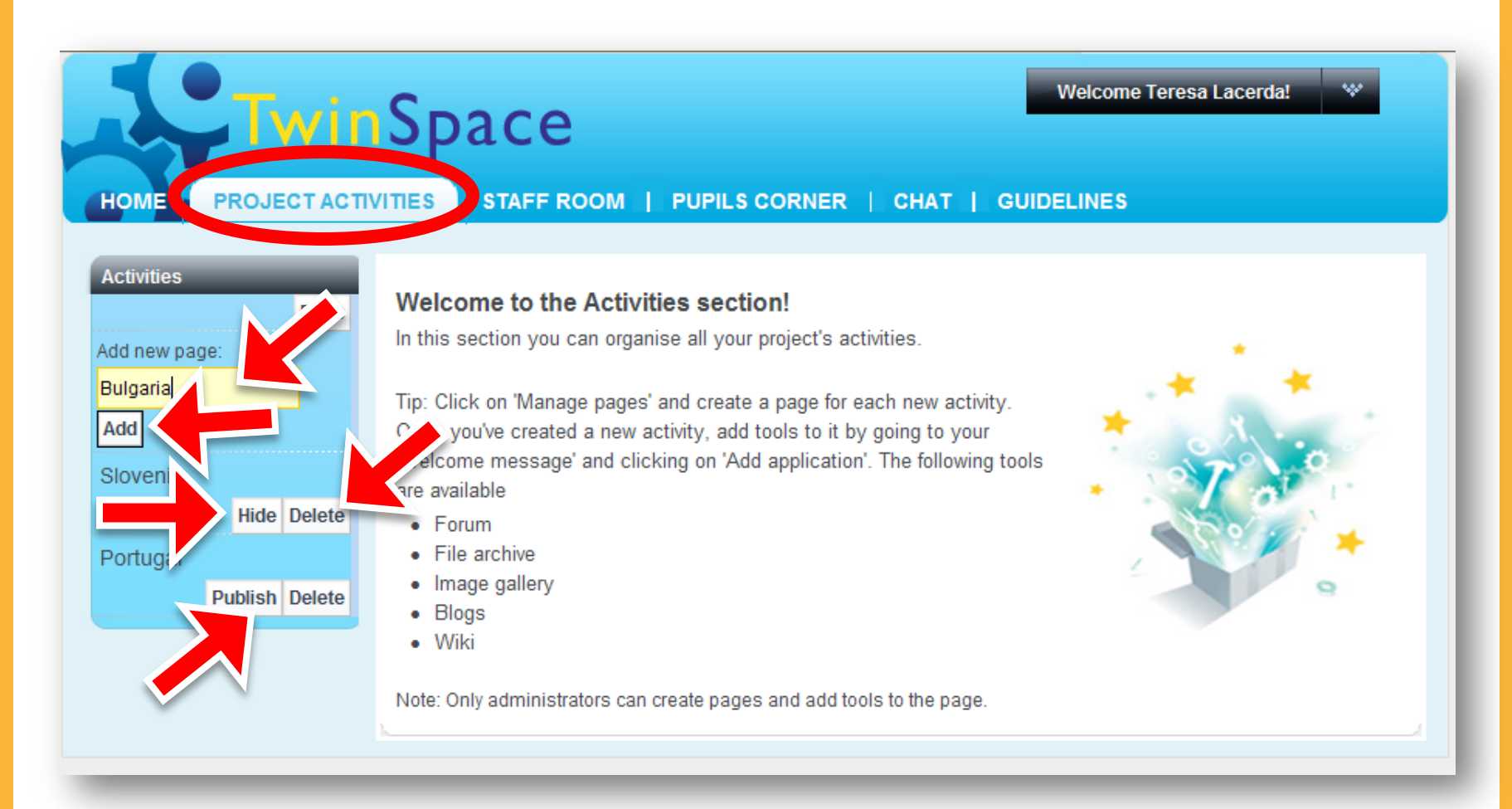

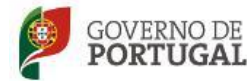

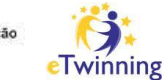

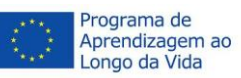

# TwinSpace: Activity + Content management (File archive, Image Gallery, Web Content)

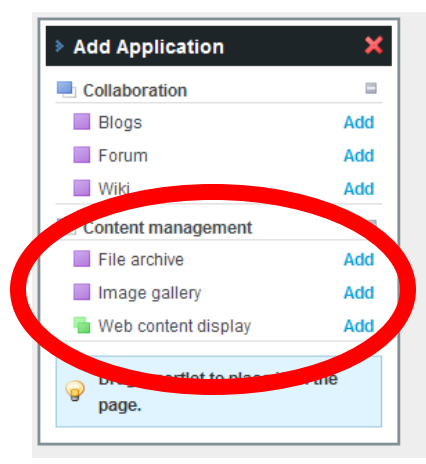

HOME

Activities

Slovenia

Portugal

HOME

Activities

Portugal

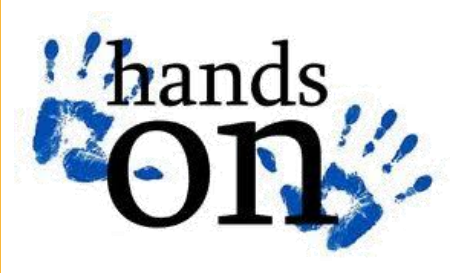

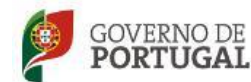

MINISTÉRIO DA EDUCAÇ E CIÊNCIA

| Twin          | Space                                                                                | e                       |             | Welcome Teresa Lac | erda! 🛛 🖤                     |  |  |
|---------------|--------------------------------------------------------------------------------------|-------------------------|-------------|--------------------|-------------------------------|--|--|
| PROJECT ACTIN | VITIES STAFF                                                                         | ROOM   PUPILS CO        | RNER   CHAT | GUIDELINES         | _                             |  |  |
|               | _                                                                                    |                         |             | 📝 Edit             |                               |  |  |
|               | Slovenia                                                                             |                         |             | Add Application    | < Actions                     |  |  |
|               |                                                                                      |                         |             |                    |                               |  |  |
| Twin          | Space                                                                                | e                       |             | Welcome Teresa Lao | cerda! 🛛 🖤                    |  |  |
| PROJECT ACTIV | ITIES STAFF                                                                          |                         | RNER   CHAT | GUIDELINES         |                               |  |  |
|               | Slovenia                                                                             |                         |             |                    | s of Actions                  |  |  |
|               | =                                                                                    |                         |             |                    | $\oplus \oplus \oplus \infty$ |  |  |
|               | Select existing web content or add some web content to be displayed in this portlet. |                         |             |                    |                               |  |  |
|               |                                                                                      |                         |             |                    |                               |  |  |
|               | 💼 Image galler                                                                       | Ŋ                       |             |                    | $\ominus \oplus \infty$       |  |  |
|               | Folders My ima                                                                       | ages Recent Images      |             |                    | Hide                          |  |  |
|               | Add folder                                                                           |                         |             |                    |                               |  |  |
|               | Folder                                                                               | Number of folders       |             | # of Images        |                               |  |  |
|               | Showing 0 results.                                                                   |                         |             |                    |                               |  |  |
|               | 📰 File archive                                                                       |                         |             |                    |                               |  |  |
|               | Folders My Doo                                                                       | cuments Recent Document | s           |                    | Hide                          |  |  |
|               | Add folder                                                                           |                         |             |                    |                               |  |  |
|               | Folder                                                                               | Number of folders       | # of        | Documents          | Action                        |  |  |
|               | Showing u results.                                                                   |                         |             |                    |                               |  |  |

## TwinSpace: Activity + Content management (File archive, Image Gallery, Web Content)

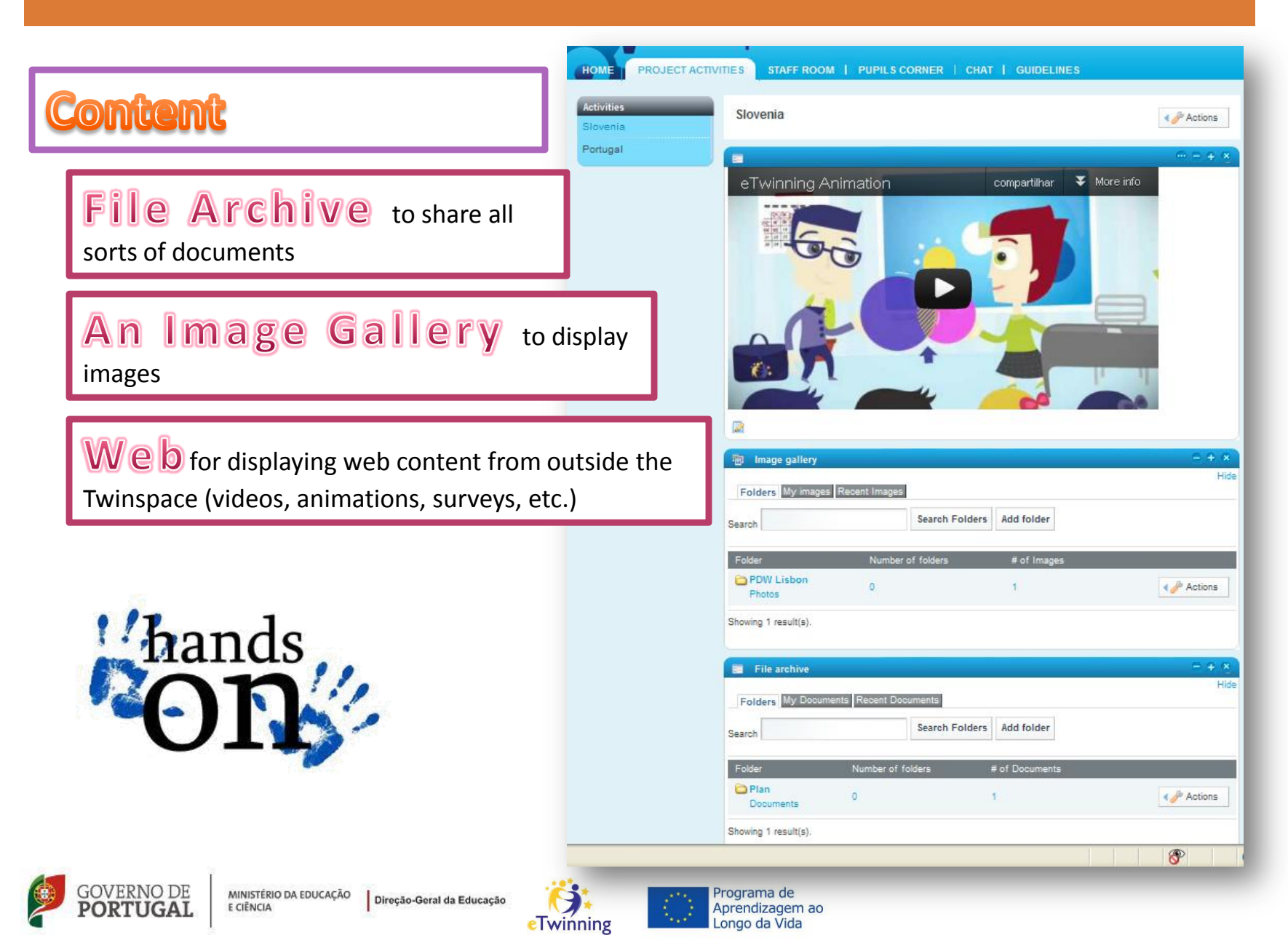

# SECOND TASK: COLLABORATIVE WORK

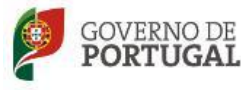

MINISTÉRIO DA EDUCAÇÃO E CIÊNCIA Direção

O Direção-Geral da Educação

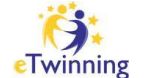

Programa de Aprendizagem ao Longo da Vida

# TwinSpace: Collaboration (Blog, Forum, Wiki)

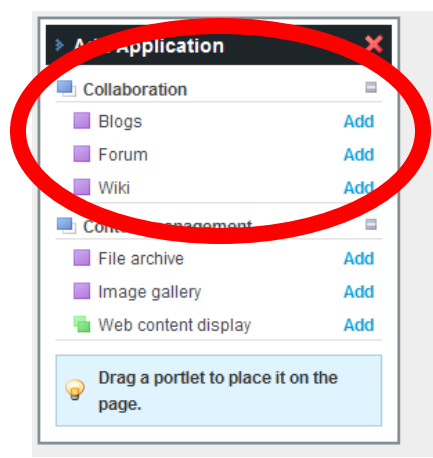

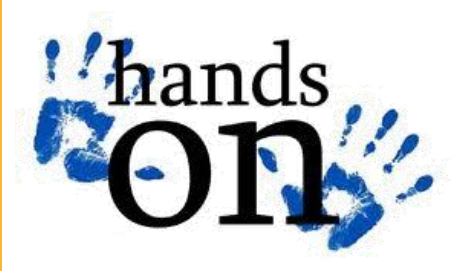

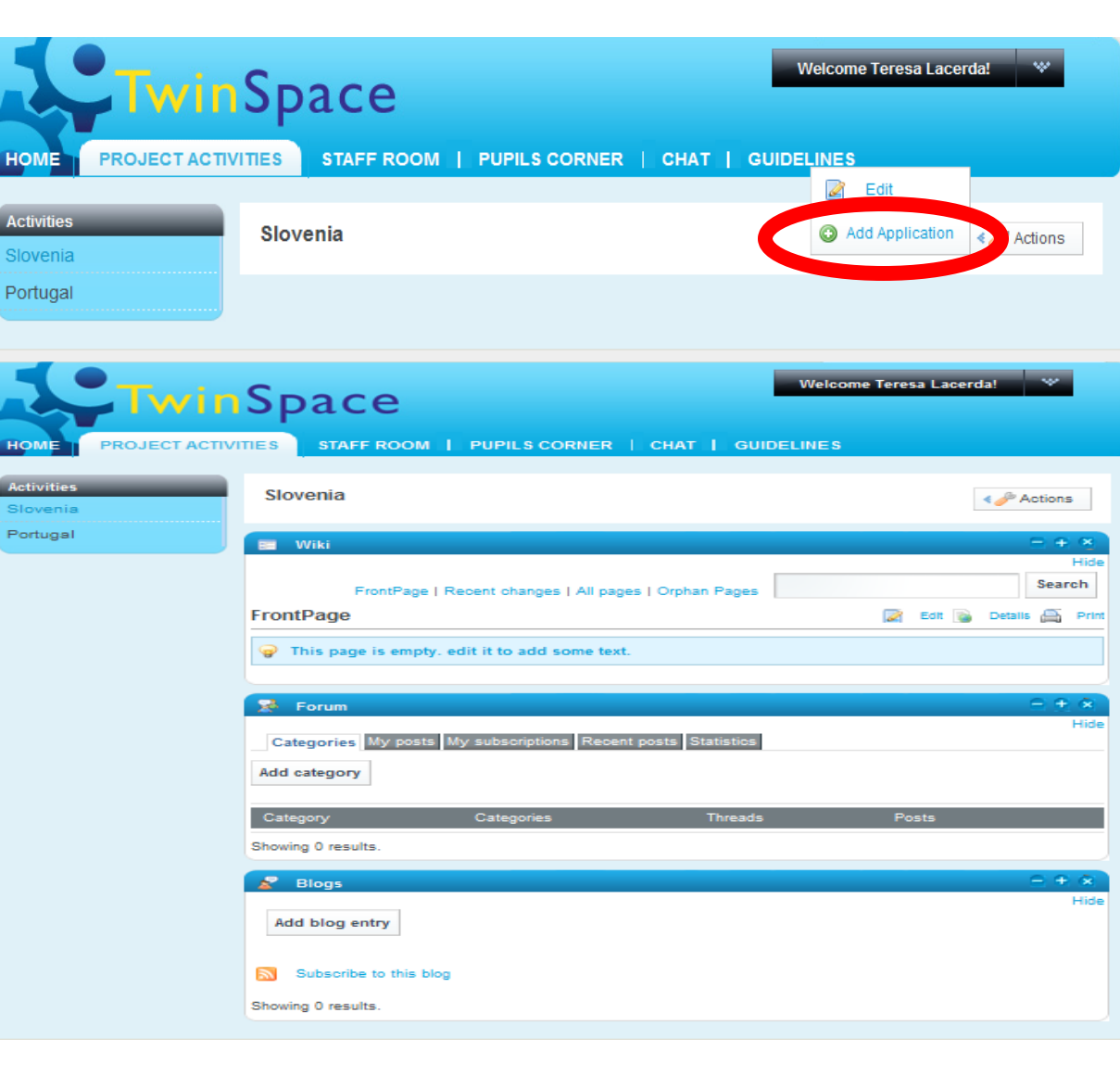

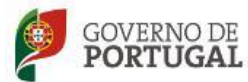

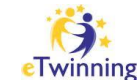

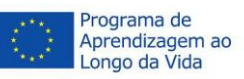

# TwinSpace: Collaboration (Blog, Forum, Wiki)

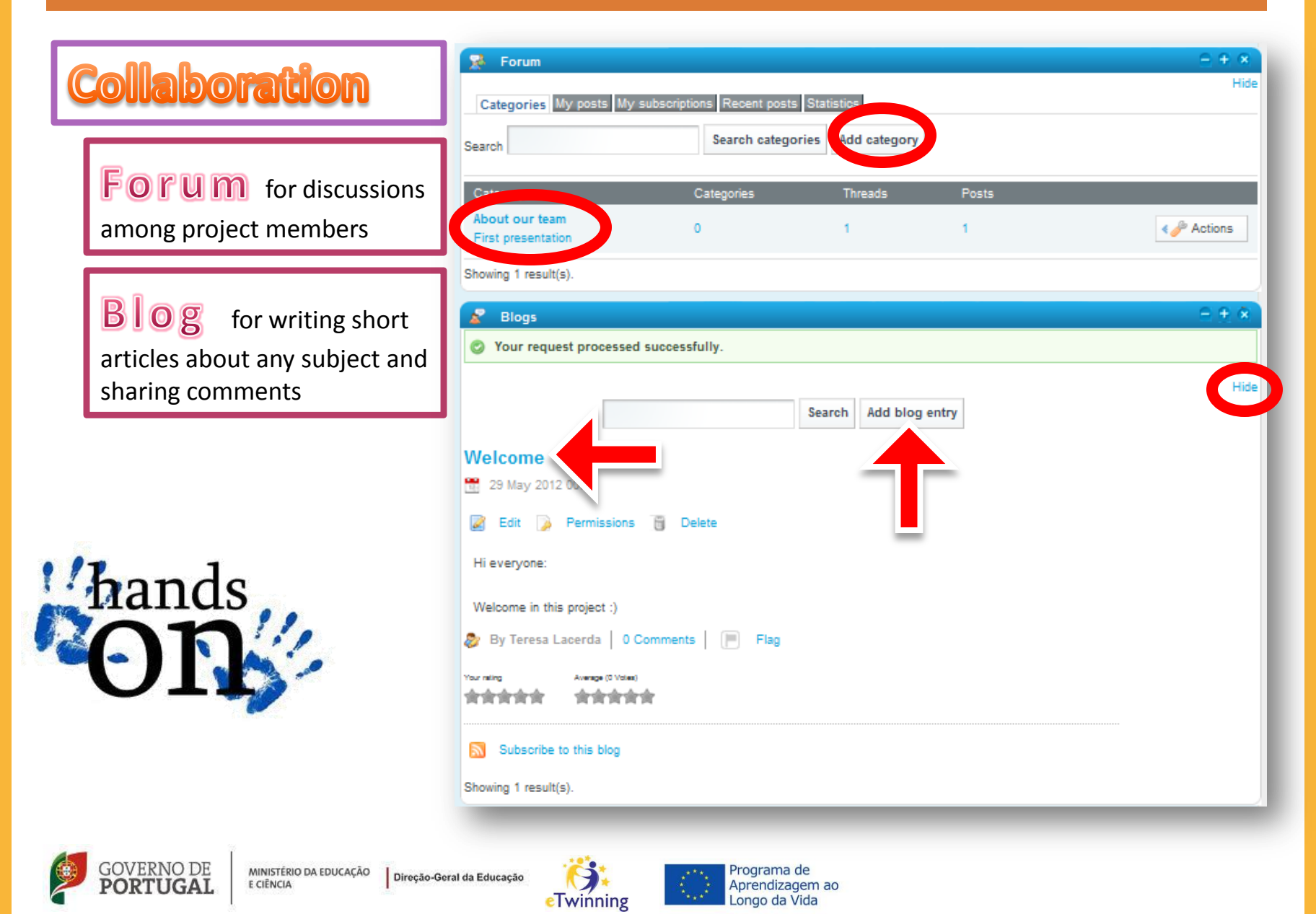

# TwinSpace: Collaboration (Blog, Forum, Wiki)

# hands ON

aboration

for writing collaboratively

Wiki

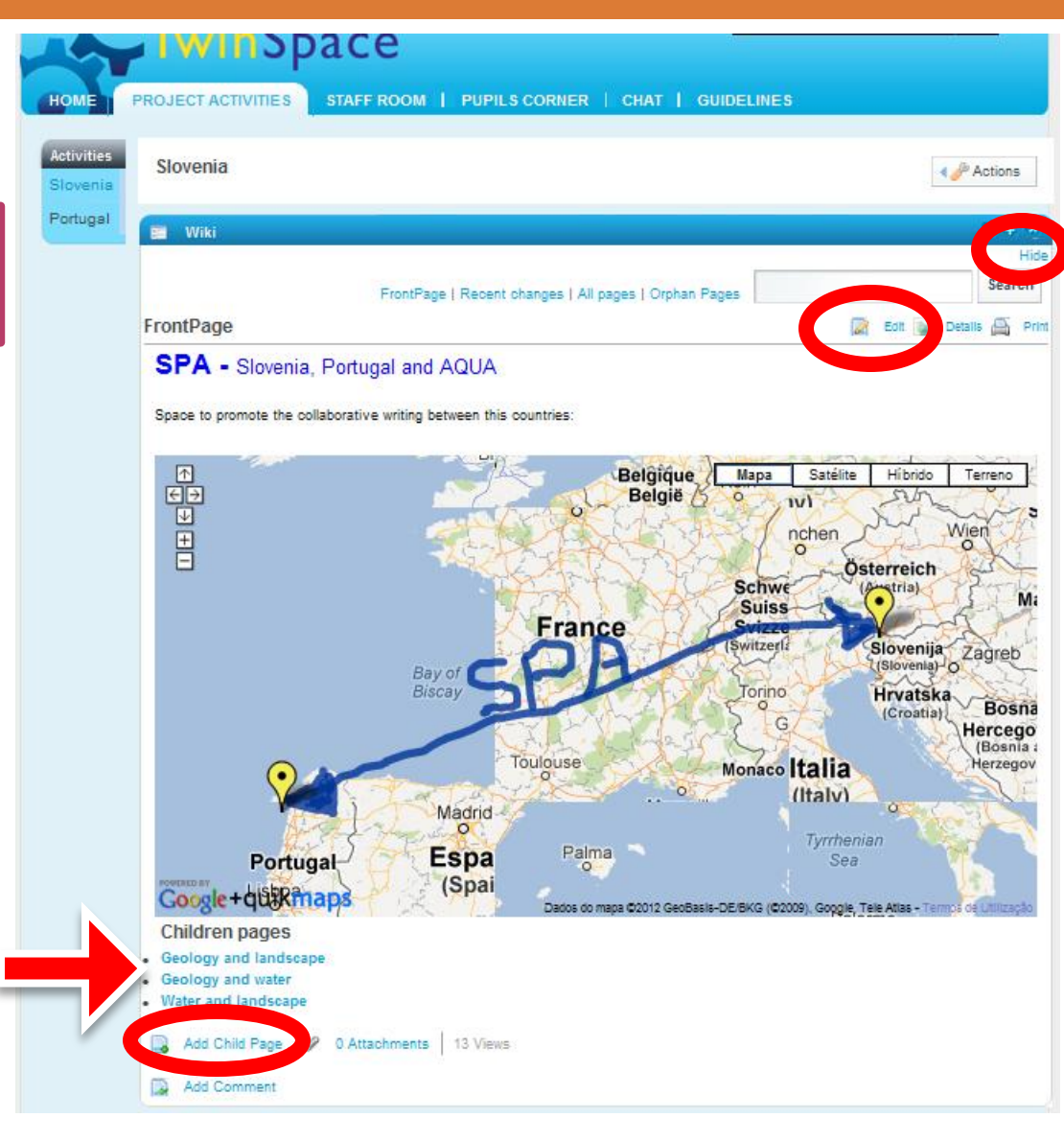

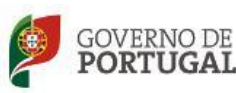

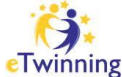

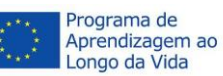

# THIRD TASK: PRESENT YOUR PROJECT WITH A VOKI

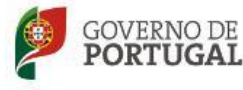

MINISTÉRIO DA EDUCAÇÃO E CIÊNCIA Direção

Direção-Geral da Educação

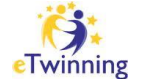

Programa de Aprendizagem ao Longo da Vida

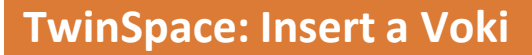

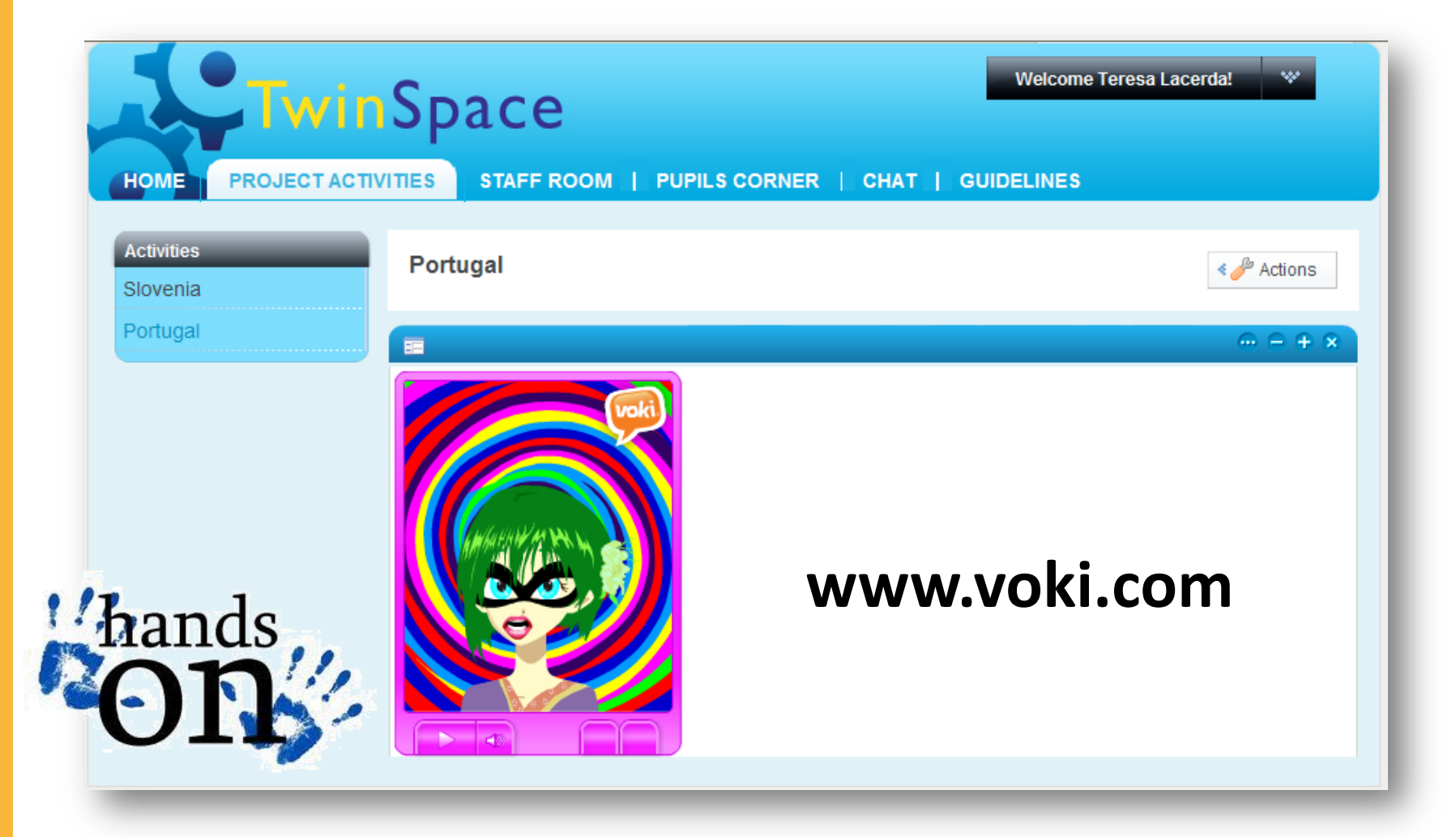

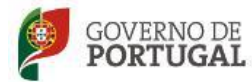

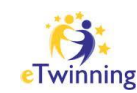

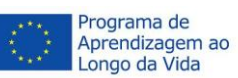

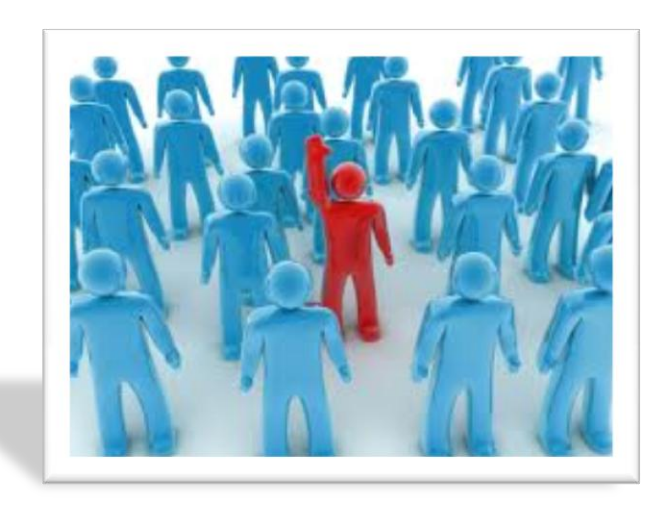

still got doubts?

# **THANK YOU FOR YOUR ATTENTION!**

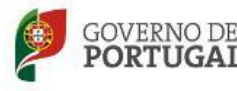

MINISTÉRIO DA EDUCAÇÃO Direção

Direção-Geral da Educação

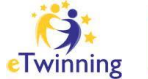

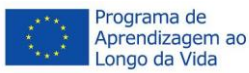